## Vehicle Settings

You can customize certain features when the vehicle is stopped.

**Models with Information Display** 

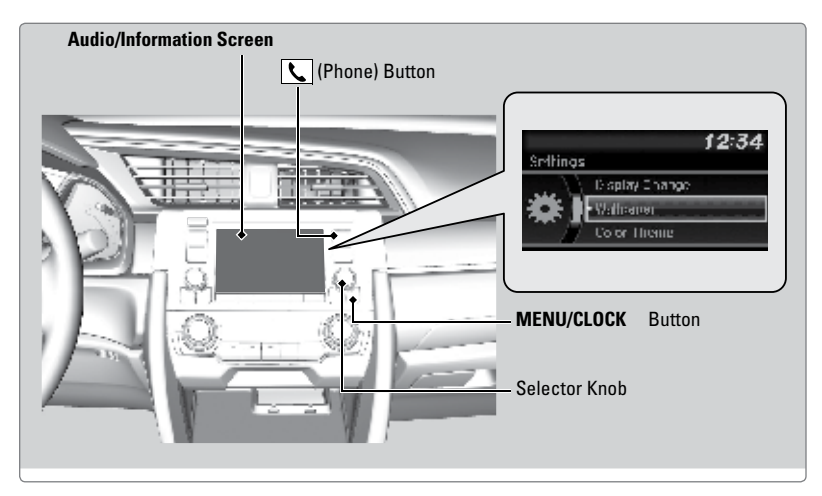

**Models with Driver Information Interface** 

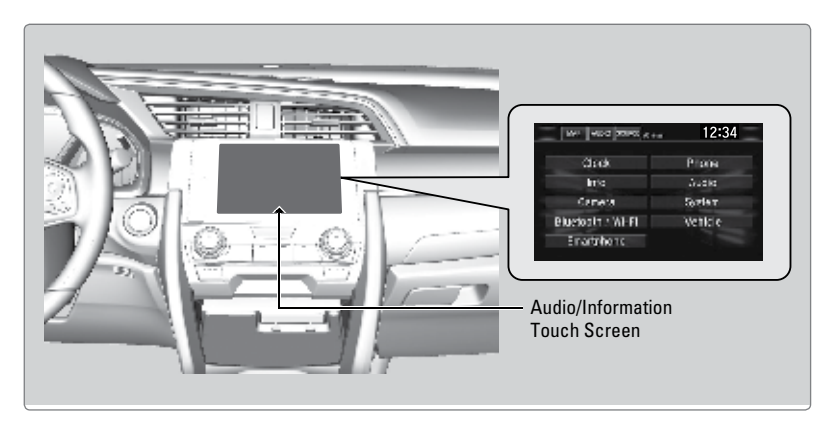

## **Customized Features**

Use the Settings menu to customize certain features when the vehicle is stopped.

Models with color audio system

Use the selector knob to make and enter selections.

- 1. Press the MENU/CLOCK button.
- 2. Select Settings.
- 3. Select a setting option, and make your preferred changes.
- 4. Press the Back button to exit the menus.

## **Models with Display Audio**

Select items on the touchscreen to make selections.

- 1. From the HOME screen, select SETTINGS.
- 2. Select an option (Phone, Audio, Bluetooth, Info, Camera, System, Vehicle, or Navi\*).
- 3. Select a setting option, and make your preferred changes.
- 4. Press BACK to exit the menus.

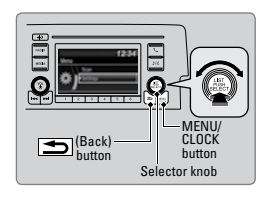

| $\bigcap$ | <u>م</u> | •], M a    | 10001  |      |
|-----------|----------|------------|--------|------|
|           |          | Clock/Info | Phone  |      |
|           |          | Audio      | Camera |      |
| 5         |          | Bluetooth  | System |      |
|           | <u>.</u> |            |        |      |
| - 11      |          |            |        | - 11 |

## **Setting the Clock**

Adjust the time using the steps described for your vehicle type.

Models with color audio system

Use the selector knob to make and enter selections.

- 1. Press and hold the MENU/CLOCK button.
- 2. Select the hour and adjust as necessary.
- 3. Select the minutes and adjust as necessary.
- 4. Select Set when complete.

**Models with Display Audio** 

Touch items to make selections. On vehicles with navigation, the time is automatically set using GPS signals.

- 1. From the HOME screen, select Settings.
- 2. Select Clock.
- 3. Select Clock Adjustment.
- 4. Adjust the hour and minute values.
- 5. Select OK when complete.

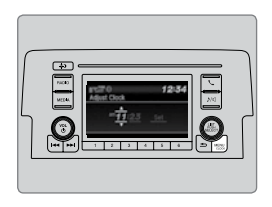

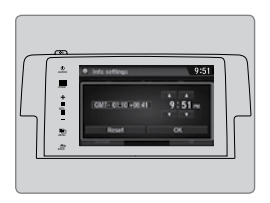